Workshop on Digital Libraries: Theory and Practice March, 2003 DRTC, Bangalore

Paper: P

# **A Tutorial on WWWISIS**

### **Bibhuti Bhusan Sahoo**

and

Dr. A.R.D. Prasad Documentation and Research Training Centre Indian Statistical Institute, Bangalore 560 059 email: <u>bibhuti@isibang.ac.in</u> <u>ard@isibang.ac.in</u>

#### Abstract

The paper attempts to discuss the various issues in using WWWISIS software on win9x/NT platform with apache as the web server. Also presents a step by step approach to create a multimedia database having images, audio and video files. Two sets of programs are given for better practice.

# 1. WINISIS

As Win9x is more and more used than DOS, it appears that CDS/ISIS (version 3.08 being the last) is no more supported. Although winisis is not very sturdy, it has many features over CDS/ISIS. Its print formatting language is much more enhanced -- one can generate HTML files, using print formatting assistant. The software can be obtained in a compressed format from the ftp site ftp.bireme.br. One can obtain the password for unzipping by a formal registration (1). The setting up is fairly simple and self-explanatory.

# 2. MULTIMEDIA FILES

The multimedia files appear in various file formats. The audio files may be in 'wav', 'mp3' etc. formats, whereas the photographs may be in 'gif' or 'jpg' format and the video files may be in 'mpg' or 'avi' format. Though in the past the database management systems were not tuned to processes digital information, now a days most of the major database software can handle digital information. However, it should be noted that the digital information is not normally stored in the database itself. On the other hand, they will be kept as separate files with usual filenames and a reference is made in the database record. The latest version of WINISIS includes some features that can handle digital information. However, the present approach is taken independent of such capability. The solution is through web interface. As most of the browser software like Netscape Navigator and Internet Explorer can handle multimedia files, we can use the strengths of the browsers to handle multimedia files.

# 3. STEPS IN ENTERING DIGITAL INFORMATION

**Step** -1: Presume that we want to display the cover page of the documents in our database (I am sure nobody wants to do this). To capture the cover pages we normally use a scanner to capture the image and store it as either 'gif' file or 'jpg' file.

**Step** – **2:** Modify the FDT file of an existing database to add a field to hold the name of the file containing digital data. In the present paper, tag number '10<sup>a</sup>' is used to hold the file names of image files and '10<sup>b</sup>' is used for the caption of the images.

In the input worksheet, the relevant entry may look like the following:

Images (v10): ^abook-1.gif^bCover page

**NOTE:** The images files are normally kept in '\frontp~1\content\images' directory. The field '10' can be a repeatable field, so that one can display any number of images if one wishes to.

Similarly, tag 'v11' is used for the audio files, where subfield '^a' contains the names of the audio file and the '^b' contains the caption of the audio file.

# 4. INSTALLING APACHE

Apache web server is an open source software developed by the Apache Software Foundation. You can download the software from **http://www.apache.org/dist/httpd/**. The software is available for different operating systems. The software installation manual gives installation process. The apache is installed in the c drive under "programme files" directory. The software will be installed in the path c\programme files\apache l\apache\. Once the software is installed, the HTML files we create are to be available. To make sure that the web server recognizes the files we create give the following URLs.

"httpd://localhost"
 Or: httpd://192.168.1.117"
 Or: httpd://127.0.0.1"

The 1st option should be used if you know your alphabetical IP address, the second if you do not have an alphabetical address. The third option works if you do not have either. If everything works well, one should see the welcome page of the web server.

# 5 INSTALLING WWWISIS

The WWWISIS and its related programs can be downloaded from the following site: <u>ftp://ftp.bireme.br/wwwisis/pc/windows</u>

The programs include:

| wwwi32:      | the main program to run the web interface                       |
|--------------|-----------------------------------------------------------------|
| loadiso.bat: | the batch file to generate master and cross reference file form |
|              | the ISO format file of the given data base.                     |
| fullinv.bat: | the batch file to generate inverted files                       |
| ifload.exe   | used by the fulliny.bat file                                    |
| mx.exe       | used by loadiso.sh and fullinv.bat                              |

All the above programs may be kept in  $frontp~1\content\cgi-bin directory, the only essential one is 'wwwi32'.$ 

## 5.1. Steps in Generating Database Files

Unlike in the Linux environment, the Winisis files should straight away work with WWWISIS. Enter the following command to copy the required files to the web directory (2).

Copy \winisis\data\cds.\* \progra~\apache~1\apache\cgi-bin

To test that the data files are accessible to WWWISIS, enter the following command

wwwi32=cds from=1 to=5 pft=@cds.pftw

The above command should display first 5 records. This should work even without the inverted index files.

To test with inverted files, enter the following command

wwwi32 db=cds bool="plant" pft=@cds.pft

The above command should display the records having the key word 'plant'.

### 5.2. Testing WWWISIS

To test the 'wwwi32' program is working, run the following commands at shell prompt

wwwi32 hello wwwi32 menu=1

The above commands should generate a HTML files with some information.

However, to test the CGI (Common Gateway Interface) to web server

- 1) Run Netscape Navigator
- 2) Enter the URL as: *http://127.0.0.1/cgi-bin/wwwi32.exe/ [hello]*

NOTE: you can use server IP address in numeric or alphabetical form instead of 127.0.0.1

The above procedure should result in displaying a web page with information about WWWISIS. You can also try with '[menu=1]' to see that menu '1' is displayed.

If everything works well, we are ready to develop CGI programs.

# 6. BASIC CONCEPTS

The Common Gateway Interface (CGI) works as an intermediary between the browser and the web server. The requests from the browser to the server may be sent through CGI scripts. There are many CGI scripting languages like Perl, Tcl etc. Not only these CGI scripts forward the requests from the browser to the web server, they retrieve data from the server and send them to the browser in HTML format. These CGI programs are normally kept in '*cgi-bin*' directory.

Briefly, the CGI programs

- 1) Should collect request from the browser
- 2) And send data back to the browser in HTML format

The most common method of collecting data from the browser is to use the HTML tag 'FORM'. The FORM tag contains another element called 'ACTION' where we can specify the action (i.e. the program) to be invoked. A brief syntax of the 'ACTION' tag is given below

```
<html>
<body>
...
...
<FORM ACTION=http://127.0.0.1/cgi-bin/search.bat METHOD="POST">
...
...
...
</body>
</html>
```

NOTE: For a complete explanation of HTML tags, one should refer any book on HTML.

# 7. STEPS IN SETTING UP WWWISIS INTERFACE

- 1) Create at HTML file which serves as the first interface. If we call this file as *'index.html'*, it should be placed in '\frontp~1\content\library'. (Refer Appendix-1) (3)
- 2) Create a program which is to be invoked from the above file. If we call this program as *'search.bat'*, it should be used with 'ACTION' of 'FORM' tag in the index.html file and should be in the '\frontp~1\content\cgi-bin' directory. (Refer Appendix–2)
- 3) Create '*search.cgi*' file to present the various options for the '*wwwi32*' command used in '*search.bat*' file. The '*search.cgi*' in turn refers to various other files. This file also should be in the '\frontp~1\content\cgi-bin' directory. (Refer Appendix –3)
- 4) Copy '*cds.fst*' file to 'frontp~1\content\cgi-bin' (Refer Appendix–3)
- 5) Create 'cds.txt' file (Refer Appendix-3)
- 6) Create '*head.pft*' file (Refer Appendix–3)

- 7) Create '*cds.pft*' file (Refer Appendix–3)
- 8) Create '*tail.pft*' file (Refer Appendix–3)

All the above files should be in '\frontp~1\content\cgi-bin', except the 'index.html' file.

Now open the browser like Netscape Navigator and enter the URL as <u>http://127.0.0.1/library</u>

NOTE: You cannot simply open the file by entering the URL same as \frontp~1\content\library\index.html as this cannot establish connection to the web server. This approach can only be used to view the disk files in html format. Please also note that 127.0.0.1 can be used only if you want to access from the same machine where the web server is installed. However, to access the web page from some other machine, you should give the IP address of the machine having the web server, either in alphabetical or numeric form such as "http://www.drtc.isibang.ac.in/library" or *http://202.54.37.89/library*.

If everything is alright the following first page should be displayed.

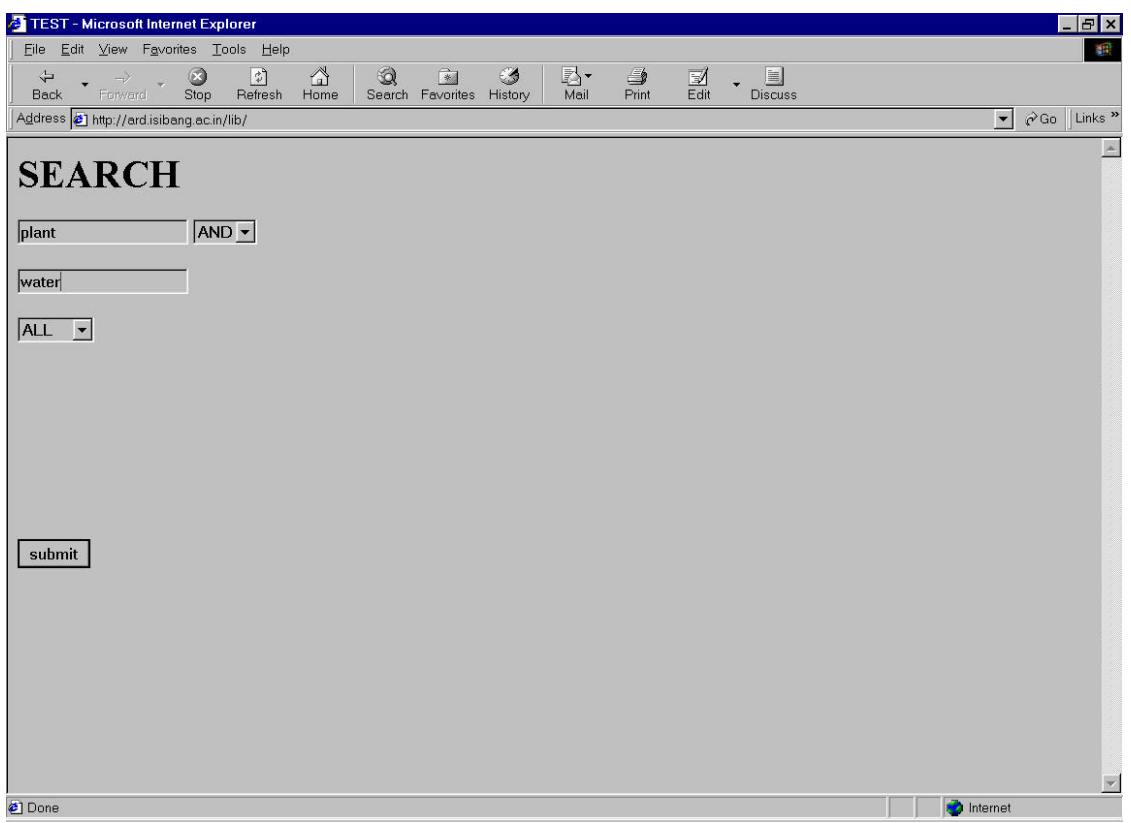

Fig. 1: Search Interface

In the above screen one can enter a keyword or keywords. The second entry in the above page displays only 'OR', by pulling down one can find the other Boolean operators like 'AND' and 'NOT'. The fourth entry displays only 'ALL', but by pulling down the menu, items like 'TITLE' and 'AUTHOR' will appear. This is to limit the search either to AUTHOR field or to TITLE field. By default the system will

search in all the indexed fields. Once the search terms are filled in, if the user presses 'submit', the system displays the next web page with all the bell and whistles.

| test - Microsoft Internet Explorer                                                   |                                                                                                   |
|--------------------------------------------------------------------------------------|---------------------------------------------------------------------------------------------------|
| <u>F</u> ile <u>E</u> dit <u>V</u> iew F <u>a</u> vorites <u>T</u> ools <u>H</u> elp |                                                                                                   |
| ↔ → → ⊗ ♪<br>Back Forward Stop Refresh H                                             | 습 🐼 🖻 🥨 🛃 🦛 🎒 🗐 - 🗐<br>Iome Search Favorites History Mail Print Edit Discuss                      |
| Address 🙋 http://ard.isibang.ac.in/cgi-bin/searcl                                    | n.bat/?tag2001=plant&tag2002=+%2B+&tag2003=plants&field=&button=submit  ▼ ∂Go Links               |
| C:\FrontPage Webs\Content\cgi-bin>v                                                  | /wwi32 pfxtag=tag cgi=@search.cgi                                                                 |
| Search Results                                                                       |                                                                                                   |
| Total Found: 16                                                                      |                                                                                                   |
| Record N. 1                                                                          |                                                                                                   |
| Images (10)                                                                          | sunset<br>Balloon                                                                                 |
| Music (11)                                                                           | Birds<br>Microsoft Advertisement                                                                  |
| Title (24)                                                                           | Techniques for the measurement of transpiration of individual plants                              |
| Imprint (26)                                                                         | Paris, Unesco, -1965                                                                              |
| Collation (30)                                                                       | p. 211-224, illus.                                                                                |
| Series (44)                                                                          | Methodology of plant eco-physiology: proceedings of the Montpellier Symposium                     |
| Notes (50)                                                                           | Incl. bibl.                                                                                       |
| Keywords (69)                                                                        | Paper on: plant physiology; plant transpiration; measurement and instruments                      |
| Personal Authors (70)                                                                | Magalhaes, A.C.; Franco, C.M.                                                                     |
| Record N. 2                                                                          |                                                                                                   |
| Images (10)                                                                          | Movie1                                                                                            |
| Title (24)                                                                           | The Controlled climate in the plant chamber and its influence upon assimilation and transpiration |
| Imprint (26)                                                                         | 1965                                                                                              |
|                                                                                      |                                                                                                   |

Fig. 2: Search Results

In the above screen by pressing the underlined captions in the column 'image' or 'Music' one can display or play a multimedia file. The browser takes care of the relevant plug-in to be invoked. Here it should be noted that the multimedia files are kept in '\frontp~1\content\images' directory.

# 8. CONCLUSION

The windows version of *WWWISIS* i.e *wwwi32* is somehow is not as sturdy as the Linux version. Firstly, even after displaying all the retrieved records, still the logo on the left hand side top corner rotates, as though there are a few more records to be retrieved. Besides, the windows version shows the command line prompts on the display as if 'echo is on'. Neverthless *WWWISIS* has many more facilities, the complete commands can be obtained from the manual which includes the complete listing of the menus, commands and tags of the virtual records. The software along with the documentation can be downloaded from the ftp site: <u>ftp.bireme.br/wwwisis/pc/windows</u>

# 9. **REFERENCES**

- 1. *WWWISIS: a world-wide web server for ISIS database version 3.0.* from <u>ftp://ftp.bireme.br/winisis/cds.zip</u>
- 2. Paulo, S. (1997, October). *WWWISIS: a world-wide web server for ISIS-databases Version* 3.0, from <u>ftp://ftp.bireme.br/wwwisis/doc/wwwisis12.doc</u>
- Prasad, A. R. D. (2001, 26th-28th February). Using multimedia database with WWWISIS on Win9x/NT. Paper presented at the Workshop on multimedia and Internet technologies, DRTC, Bangalore.

## Appendix-1

## **Step 1: Creation of the first page**

This step involves in the creation of the first file i.e. '*index.html*', if this file is in '\frontp~1\content\library directory, one can invoke this file from the browser by enter the following URL

http://127.0.0.1/library (if you know the IP address you can enter here)

The complete listing of the '*index.html*' file is given be low.

```
Listing of index.html
<html>
<head>
<title>TEST</title>
</head>
<body>
<h1>OPAC OF THE LIBRARY</h1>
<form method="get" action="/cgi-bin/search.sh/">
<input type="text" name="tag2001" value=" " size="20">
 <select name="tag2002" size="1">
   <option value=" * ">AND</option>
   <option value=" + ">OR</option>
   <option value="~">NOT</option>
 </select>
 <input type="text" name="tag2003" value=" " size="20"> 
 <select name="field" size="1">
   <option value="">ALL</option>
   <option value="24">Title</option>
   <option value="70">Author</option>
 </select>
  
  
  
  
 <input type="submit" name="button" value="submit"> 
</form>
</body>
```

</html>

In the above HTML file, we have mentioned the '*search.bat*' file as the action to be taken once the '*submit*' button is pressed. We press '*submit*' button once we enter the search elements. The "*input*" tag of HTML describes that the input is '*text*" TYPE, and the "VALUE" is presently blank and once the value is entered, it will be captured in the variable called 'tag2001'. Similarly, the next lines in the file describe the input for the tag2002, tag2003 and 'field'. That is, the tag2001 captures the input of the first key word, tag2002 captures the choice of Boolean operator like 'and', 'or', 'not'; tag2003 captures the next keyword and 'field' captures the information whether the keywords should be searched in all fields or only in title or author fields.

In other words, the FORM tag of HTML passes the information you have entered once the 'submit' button is pressed.

### Appendix-2

### **STEP – 2:** Creation of Search.bat File

The is batch file which invokes the command wwwi32

#### LISTING OF search.bat

wwwi32 pfxtag=tag cgi=@search.cgi

In the above program we have used various parameters to wwwi32 program. The '*pfxtag*' parameter is meant that the variables 'tag2001', 'tag2002', 'tag2003' should be treated as tags v2001, v2002, v2003 in the virtual record of CDS/ISIS. Here, it should be noted that the most interesting part of *WWWISIS* is that it generates virtual records out of each record generated from CDS/ISIS database. The present paper uses the CDS database for convenience sake. We know that the CDS database contains fields like 24 for Author; 70 for Title etc, in addition each record will contain fields 2001, 2002, 2003 with the information/data we have entered. The '*pfxtag*' indicates that we are using the word 'tag' as prefix to the actual tag. It is a good idea to use tags greater than 2000 for the simple reason they will not conflict with the database tags as the data base tags mostly contain 3 digits and the tags greater than 1000 and less than 2000 are used by *WWWISIS* to hold various other kinds of information, like number of records retrieved (tag 1002), the Boolean expression (tag 1021) etc.

### Appendix-3

#### **STEP – 3: Creation of Search.cgi**

The above program '*search.bat*' in turn refers to another CGI file called '*search.cgi*'. This is only a matter of convenience and for clarity sake. The contents of '*search.cgi*' is given below

#### LISTING OF search.cgi

'db=cds'/ 'bool=', ( if p(v2001) then v2001, fi if p(v2002) then v2002, fi if p(v2003) then v2003, fi )/, 'prolog=@head.pft'/ 'pft=@cds.pft'/ 'epilog=@tal.pft'/

In the above program: The 'db=cds' states that the database to be used is 'cds'.

The 'bool=' states that the Boolean search expression is to be prepared from the contents of tag v2001, v2002, v2003.

The 'prolog=' states that the output HTML file should contain the contents of '*head.pft*' as the first few statements of HTML file.

The 'pft=' states that '*cds.pft*' file is to used for the actual display of the records

The 'epilog=' states that the 'tail.pft' should be appended to 'cds.pft' file

## LISTING OF head.pft

The following lines will be prefixing the *cds.pft* '<html>'/ '<title>test</title>'/ '<body>'/ '<h1>'/ 'Search Results'/ '</h1>'/

### Notes on cds.pft

This is the main display format with the necessary HTML tags. In the following file,

if val(v1001) = 1 then 'Total Found: ', v1002,fi/

displays the number of records retrieved for the present query by displaying the tag v1002.

Whereas the following code displays the names of the image file along with captions. The image files are kept in \frontp~1\content\images directory The subfield '^a' contains the name of the image file and the subfield contains the caption of the image. This code can handle all the occurrences of the repeatable fields 10 and 11. While creating this files one should dreadfully careful of inverted quotes.

### Listing of cds.pft

if val(v1001) = 1 then '<h3>Total Found: ', v1002'</h3>',fi/

mhl,'<TABLE WIDTH="100%" BORDER=0>' mhl,'<TR><TD WIDTH="100%"><strong>Record N. ',mfn(1),'</strong></TD></TR></TABLE>' mhl,'<TABLE WIDTH="100%" BORDER>' MPL, if p(v10) then '<TR><TD WIDTH="30%"><I>Images </I>(10)</TD><TD>', ('<A HREF="/images/",v10^a,"'>',v10^b'<br></A>'), '</TD></TR>', fi/, if p(v11) then '<TR><TD WIDTH="30%"><I>Music </I>(11)</TD><TD>', ('<A HREF="/images/',v11^a,"'>',v11^b'<br> </A>'), '</TD></TR>', fi/, mhl, if p(v12) then '<TR><TD WIDTH="30%"><I>Conference main entry </I>(12)</TD><TD>',v12,'</TD></TR>'/fi, if p(v24) then '<TR><TD WIDTH="30%"><I>Title </I>(24)</TD><TD>',v24,'</TD></TR>'/fi, if p(v25) then '<TR><TD WIDTH="30%"><I>Edition </I>(25)</TD><TD>',v25,'</TD></TR>'/fi, if p(v26) then '<TR>TD WIDTH="30%"><I>Imprint </I>(26)</TD><TD>',v26,'</TD></TR>'/fi, if p(v30) then '<TR><TD WIDTH="30%"><I>Collation </I>(30)</TD><TD>',v30,'</TD></TR>'/fi, if p(v44) then '<TR><TD WIDTH="30%"><I>Series </I>(44)</TD><TD>',v44+|; |'</TD></TR>',fi,/ if p(v50) then '<TR><TD WIDTH="30%"><I>Notes </I>(50)</TD><TD>',v50,'</TD></TR>'/fi, if p(v69) then '<TR><TD WIDTH="30%"><I>Keywords </I>(69)</TD><TD>',v69,'</TD></TR>'/fi, if p(v70) then '<TR><TD WIDTH="30%"><I>Personal Authors </I>(70)</TD><TD>',v70+|; |'</TD></TR>',fi,/ if p(v71) then '<TR><TD WIDTH="30%"><I>Corporate Bodies </I>(71)</TD>:/v71+|; "//TD>//TR>.fi./ if p(v72) then '<TR><TD WIDTH="30%"><I>Meetings </I>(72)</TD><TD>',v72+|; |'</TD></TR>',fi,/ if p(v74) then '<TR>TD WIDTH="30%"><I>Added Title </I>(74)</TD>TD>',v74+|; |'</TD></TR>',fi,/ if p(v76) then '<TR><TD WIDTH="30%"><I>Other language titles </I>(76)</TD>:v76+; |'</TD></TR>',fi,/ '</TABLE><P>'

### LISTING of tail.pft

if (v1091 = '7') then 'No ----Records retrieved'fi,/ if (v1091 = '0') then 'END OF SEARCH RESULTS', fi,/

## **Alternative Programs**

The following list of programs also can be used to get a different set of appearance. Listing of index.html <html> <head> <title>Search Single Database</title> </head> <body> <h1>Search Single Database</h1> background="beach.jpg" text="#660066" leftmargin="1" topmargin="0" <body marginwidth="1" marginheight="0" link="#A800A8" vlink="#A800A8" alink="#660066"> <form method = "get" action = "cgi-bin/search.bat/"> <input type = "text" name = "tag2001" value = " " size = "20"> <select name="tag6003" size=1> <option value=" \* ">and</option> <option value="+">or</option> <option value=" ~ ">and not</option> </select> <input type = "text" name = "tag2002" value = " " size = "20"> <select name = "field" size = "1"> <option value = ""> all </option> <option value = "24"> title </option>

| <option value="70"> author </option>                      |
|-----------------------------------------------------------|
|                                                           |
| <select name="tag6014" size="1"></select>                 |
| <option value="Full">Full Record</option>                 |
| <option value="Citation">Citation</option>                |
|                                                           |
| <input name="tag6012" type="submit" value="Search"/>      |
| <input name="tag6013" type="reset" value="Reset"/>        |
|                                                           |
| <center></center>                                         |
| <h2>Browse all</h2>                                       |
| <form action="./cgi-bin/browse.bat/" method="get"></form> |
| <input name="button" type="submit" value=" Browse "/>     |
|                                                           |
|                                                           |
|                                                           |

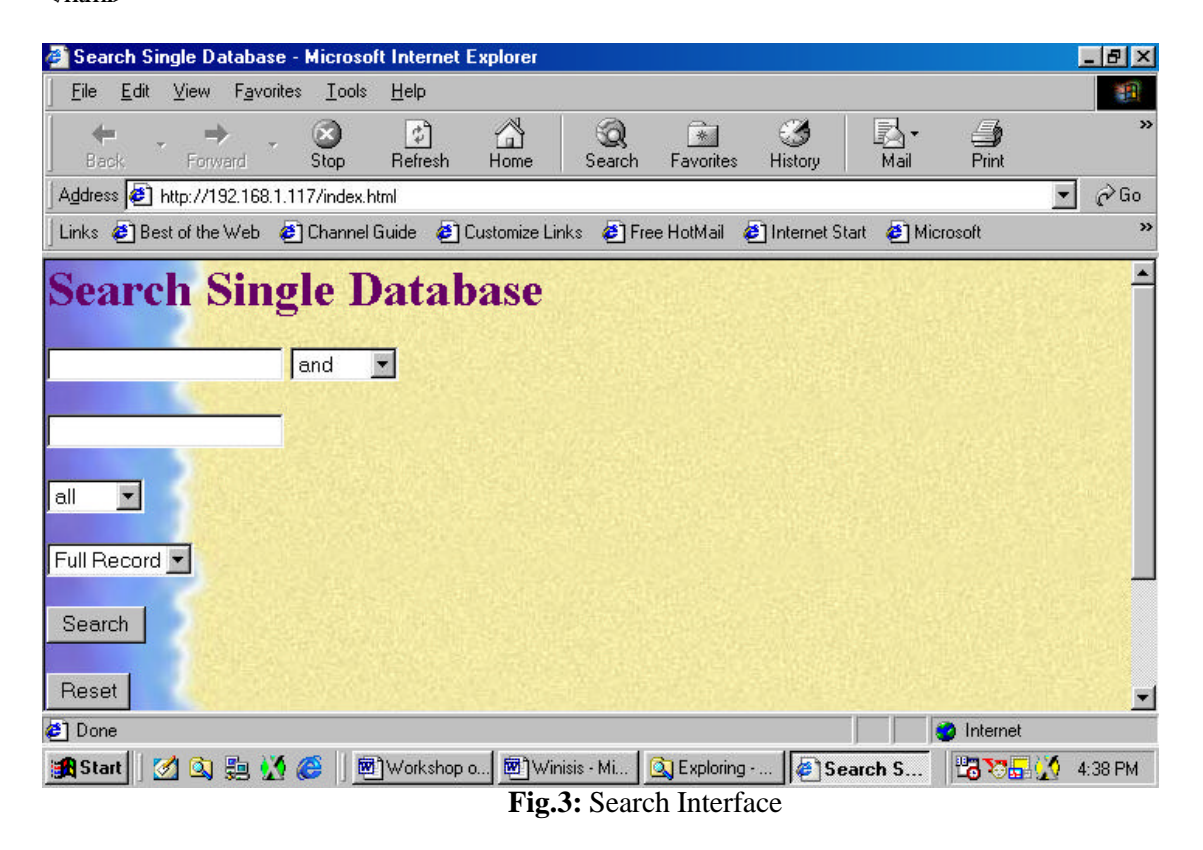

In the above HTML file, we have mentioned the '*search.bat*' file as the action to be taken once the '*submit*' button is pressed. We press '*submit*' button once we enter the search elements. The "*input*" tag of HTML describes that the input is '*text*" TYPE, and the "VALUE" is presently blank and once the value is entered, it will be captured in the variable called 'tag2001'. Similarly, the next lines in the file describe the input for the tag2002, tag2003 and 'field'. That is, the tag2001 captures the input of the first key word, tag6003 captures the choice of Boolean operator like 'and', 'or', 'not'; tag2002 captures the next keyword and 'field' captures the information whether the keywords should be searched in all fields or only in title or author fields. In other words, the FORM tag of HTML passes the information you have entered once the '*submit*' button is pressed.

# Appendix –2

STEP – 2: Creation of Search.bat File

The is batch file which invokes the command wwwi32 LISTING OF search.bat

wwwi32 pfxtag=tag cgi=@search.cgi

In the above program we have used various parameters to wwwi32 program. The '*pfxtag*' parameter is meant that the variables 'tag2001', 'tag2002', 'tag6003' should be treated as tags v2001, v2002, v6003 in the virtual record of CDS/ISIS. Here, it should be noted that the most interesting part of *WWWISIS* is that it generates virtual records out of each record generated from CDS/ISIS database. The present paper uses the CDS database for convenience sake. We know that the CDS database contains fields like 24 for Author; 70 for Title etc, in addition each record will contain fields 2001, 2002, 6003 with the information/data we have entered. The '*pfxtag*' indicates that we are using the word 'tag' as prefix to the actual tag. It is a good idea to use tags greater than 2000 for the simple reason they will not conflict with the database tags as the data base tags mostly contain 3 digits and the tags greater than 1000 and less than 2000 are used by *WWWISIS* to hold various other kinds of information, like number of records retrieved (tag 1002), the Boolean expression (tag 1021) etc.

### Appendix-3

## STEP – 3: Creation of Search.cgi

The above program '*search.bat*' in turn refers to another CGI file called '*search.cgi*'. This is only a matter of convenience and for clarity sake. The contents of '*search.cgi*' is given below

## LISTING OF search.cgi

```
'db=cds'/
'bool=',
(if p(v2001) then v2001, fi
if p(v2002) then v6003,v2002, fi
)/,
'prolog=@head.pft'/,
if v6014='Citation' or v6016='Next 20 Records' then
'pft=@cita.pft'/,
'epilog=@tail.pft',
else
'pft=@cdsw.pft'/,
'epilog=@tail.pft'/,
fi
```

In the above program:

The 'db=cds' states that the database to be used is 'cds'.

The 'bool=' states that the Boolean search expression is to be prepared from the contents of tag v2001, v2002, v6003.

The 'prolog=' states that the output HTML file should contain the contents of '*head.pft*' as the first few statements of HTML file.

The 'pft=' states that 'cdsw.pft' file is to used for the actual display of the full records The 'cita.pft' file is to used for the actual display of citation data which shows minimum information about a record. The 'epilog=' states that the 'tail.pft' should be appended to 'cds.pft' file

# LISTING OF head.pft

The following lines will be prefixing the cdsw.pft

# Notes on cdsw.pft

This is the main display format with the necessary HTML tags. In the following file, if val(v1001) = 1 then '<h3>', v1002' <b>Records Found for your query: </b><font color=brown>',v1021'</font></h3>',fi/ displays the number of records retrieved for the present query by displaying the tag v1002. v1001= current hit position tag and v1021= search expression tag like 'water' Whereas the following code displays the names of the image file along with captions.

# Listing of cdsw.pft

if val(v1001) = 1 then '<h3>', v1002' <b>Records Found for your query: </b><font color=brown>',v1021'</font></h3>',fi/

mhl,'<TABLE WIDTH="100%" BORDER=0>'

mhl,'<TR><TD WIDTH="100%"><font color=blue><strong>Record N. ',v1001' of ',v1002'</strong><font></TD></TR></TABLE>'

mhl, '<TABLE WIDTH="100%" BORDER=0>'

if p(v12) then '<TR><TD WIDTH="25%"><I><b>Conference main entry :</b>

if p(v24) then '<TR><TD WIDTH="25%" BGCOLOR="#E8E8CC"><font color=brown><b><i>Title :</i></b></font></TD>

if p(v25) then '<TR><TD WIDTH="25%" BGCOLOR="#E8E8CC"><font color=brown><b><i>Edition :</i></b></font></TD>

if p(v26) then '<TR><TD WIDTH="25%" BGCOLOR="#E8E8CC"><font color=brown><b><i>Imprint :</i></b></font></TD></TD>/y26,'</TD></TR>

if p(v44) then '<TR><TD WIDTH="25%" BGCOLOR="#E8E8CC"><font color=brown><b><i>Series :</i>/b></font></TD></TD>/v44+|; |'</TD></TR>',fi,/

if p(v50) then '<TR><TD WIDTH="25%" BGCOLOR="#E8E8CC"><font color=brown><b><i>Notes :</i></b></font></TD></TD>/v50,'</TD></TR>'/fi,

if p(v70) then '<TR>TD WIDTH="25%" BGCOLOR="#E8E8CC"><font color=brown><b><i>Personal Authors :</i>/b></font></TD></TD>',v70+|; |'</TD></TR>',fi,/

if p(v71) then '<TR>TD WIDTH="25%" BGCOLOR="#E8E8CC"><font color=brown><b><i>Corporate Bodies :</i>/b></font>/TD><TD>',v71+|; |'</TD></TR>',fi,/

if p(v72) then '<TR>TD WIDTH="25%" BGCOLOR="#E8E8CC"><font color=brown><b><i>Meetings :</i>/b></font></TD></TD></v72+|; |'</TD></TR>',fi,/

if p(v74) then '<TR><TD WIDTH="25%" BGCOLOR="#E8E8CC"><font color=brown><b><i>Added Title :</i></b></font></TD></TD>/v74+|; |'</TD></TR>',fi,/

if p(v76) then '<TR>TD WIDTH="25%" BGCOLOR="#E8E8CC"><font color=brown><b><i>Other language titles :</i>/i>//D></TD></V76+|; |'</TD></TR>',fi,/

if p(v999^a) then '<TR>TD width="25%" BGCOLOR="#E8E8CC"><font color=brown>b>I>Full Text </I> </TD><TD><a href="/link/',v999^a, "'> PDF Document</a></TD></TR>',if p(v999^b) then '<TR><TD width="25%" BGCOLOR="#E8E8CC"><font color=brown>b>I>Audio/Video </I> </TD><TD><a href="/images/',v999^b, "'> audio/video</a></TD></TR>',if p(v999^c) then '<TR>TD width="25%" BGCOLOR="#E8E8CC"><font color=brown><b><I>frontpage </I> </TD><TD><a href="/images/',v999^c, "'> image</a></TD></TR>',fi fi fi

'</TABLE><P>'

LISTING of tail.pft '<html>' '<body>' if val(v1002) = 1 or val(v1002) > 1 then '<font color=blue><h2>End search result </h2></font>' else '<font color=red><h2>No records found</h2></font>', fi,/ '</body>'/ '</html>//